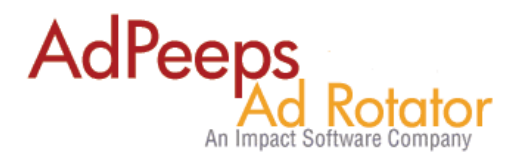

## **Setting up Additional Advertiser Fields**

Ad Peeps allows administrators to assign custom fields used to store business specific information such as internal identification numbers of advertisers. The information can be optional or required and the setup is as easy as modifying the language file.

Standard Functionality – No Changes

| Advertiser Name:*             | Demo Advertiser                                          |
|-------------------------------|----------------------------------------------------------|
| First & Last Name:            |                                                          |
| Advertiser E-mail:            |                                                          |
| Advertiser Address:           |                                                          |
|                               |                                                          |
| Advertiser Phone Number:      |                                                          |
| E-mail Statistics Preference: | Weekly                                                   |
| Username:                     |                                                          |
| Password:                     |                                                          |
| Confirm Password:             |                                                          |
| Password Hint:                | Enter a password hint that will help you remember your p |
| Group Name:                   | DEFAULT                                                  |
| Options:                      | Allow advertiser to modify their campaign a              |
|                               | Update Advertiser                                        |

## After Changes – Additional Fields Added

| Advertiser Name:*        | Demo Advertiser                                                                                                    |  |
|--------------------------|----------------------------------------------------------------------------------------------------|--|
| First & Last Name:       |                                                                                                    |  |
| Advertiser E-mail:       |                                                                                                    |  |
| Advertiser Address:      |                                                                                                    |  |
|                          | 1                                                                                                    |  |
|                          |                                                                                                    |  |
|                          |                                                                                                    |  |
|                          |                                                                                                    |  |
| Advertiser Phone Number: |                                                                                                    |  |
| E-mail Statistics        | The state of the state of the s |  |
| Preference:              | Weekly -                                                                                                    |  |
| Username:                |                                                                                                    |  |
| Password:                |                                                                                                    |  |
| Confirm Password:        |                                                                                                    |  |
| Password Hint:           | Enter a password hint that will help you remember your pas                                                                                                    |  |
|                          |                                                                                                    |  |
| Group Name:              | DEFAULT                                                                                                    |  |
| Options:                 | Allow advertiser to modify their campaign a                                                                                                    |  |
| Other Information        |                                                                                                    |  |
| Sample Field 1 *:        |                                                                                                    |  |
| Sample Field 2 *:        |                                                                                                    |  |
| Sample Field 3:          |                                                                                                    |  |
| Sample Field 4:          |                                                                                                    |  |
|                          | Update Advertiser                                                                                                    |  |

To activate the additional fields:

- Backup the /adpeeps/supplemental/default\_language\_text.csv in case of syntax error or you need to revert.
- Modify the /adpeeps/supplemental/default\_language\_text.csv and locate the ADVERTISERSETUP section. You will see the additional fields already stored in the file but have a # in front of them to disable them. Remove the # sign from the fields you want.

Note: Use Text editor such as Notepad to modify the file, using Excel may change format.

| 160 | #ADVERTISERSETUP | 40 Other Information       |
|-----|------------------|----------------------------|
| 161 | #ADVERTISERSETUP | 41 Sample Field 1 Required |
| 162 | #ADVERTISERSETUP | 42 Sample Field 2 Required |
| 163 | #ADVERTISERSETUP | 43 Sample Field 3 Optional |
| 164 | #ADVERTISERSETUP | 44 Sample Field 4 Optional |

• To change the name of fields simply change "Sample Field N" to the value you want to display on screen.

Note: Do not add additional fields as only the ones pre-set will be recognized by Ad Peeps.

- If the field is Optional, put Option after the | If Required put Required as the example illustrates.
- Save the file.

Upload the new file into Ad Peeps

Login to Ad Peeps > Other Features / Settings > Settings / Configuration

Click the Reload Language File Button and saved to reload your changes into the database.

| T         | DEFAULT - Modified 2013-07-13 20:43:57 💌 |
|-----------|------------------------------------------|
| Language: | 🗹 Reload Language File                   |

Save.

You will now see the new fields.

| Created by:     | Version | Date     | Revision        |
|-----------------|---------|----------|-----------------|
| Product Support | 1.0     | 6/3/2014 | Initial Version |

## Need additional help?

Contact us at http://www.adpeeps.com/cis